## **Advanced Shipping Notice: Canceling an ASN**

| Description                                                               | Screenshot                                                                                                    |                                                                                                    |                                                                                                    |                                                                                                    |
|---------------------------------------------------------------------------|----------------------------------------------------------------------------------------------------|----------------------------------------------------------------------------------------------------|----------------------------------------------------------------------------------------------------|----------------------------------------------------------------------------------------------------|
| Advanced Ship Notice (Cancel)                                             |                                                                                                    |                                                                                                    |                                                                                                    |                                                                                                    |
|                                                                           | Business Network - E                                                                                                    | nterprise Account TEST MODE                                                                                                    |                                                                                                    | ()<br>()<br>()<br>()<br>()<br>()<br>()<br>()<br>()<br>()<br>()<br>()<br>()<br>(                                                |
| 1. Go into your purchase order that has the ASN you're wanting to cancel. | Purchase Order: 00020246                                                                                                    | 59                                                                                                    |                                                                                                    | Done                                                                                                    |
| 2. Select the ASN # to be canceled under<br>"Related Documents"           | Create Order Confirmation •       Create Invoice •       Create Quality Notification         Order Detail       Order History |                                                                                                    |                                                                                                    |                                                                                                    |
|                                                                           |                                                                                                    |                                                                                                    |                                                                                                    |                                                                                                    |
|                                                                           | stryker                                                                                                    | From:<br>Customer<br>Stryker Corporation<br>4870 West 2100 South Suite B<br>Salt Lake City, UT 84120<br>United States<br>Phone:<br>Fax: | To:<br>Franklin, MA 02038<br>United States<br>Phone:<br>Fax:<br>Email: sccaribatesting2022@gmail.com | Purchase Order<br>(+ Shipped)<br>OO02024659<br>Amount: \$45,000.00 USD<br>Version: 2 (Previous Version)<br>Track Order         |
|                                                                           | Payment Terms ①<br>0.000% 60<br>NT60<br>Comments                                                                              |                                                                                                    |                                                                                                    | Routing Status: Acknowledged<br>External Document Type: Standard PO (NB)<br>Related Documents: PL1234566<br>OC01825<br>OC01825 |
|                                                                           |                                                                                                    |                                                                                                    |                                                                                                    |                                                                                                    |
|                                                                           |                                                                                                    |                                                                                                    |                                                                                                    |                                                                                                    |

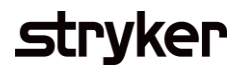

| Description                                                                                                    | Screenshot                                                                    |                                                                                                    |  |
|----------------------------------------------------------------------------------------------------|-------------------------------------------------------------------------------|----------------------------------------------------------------------------------------------------|--|
| Advanced Ship Notice (Cancel)                                                                                                    | Business Network - Enterprise Account TEST MODE                               | 3                                                                                                    |  |
| <ul><li>3. Select "Cancel" at the top of your ASN</li><li>4. Confirm you'd like to cancel your ASN.</li><li>Once selecting "Yes", the ASN will be canceled and you can resubmit a new ASN.</li></ul> | Ship Notice: PL1234566 Cancel Edit Print Export cXML Detail History SHIP FROM | Done Previous                                                                                                    |  |
| Note: An ASN can't be canceled if it is<br>already in the receiving process at<br>Stryker. If this is the case work with<br>your buyer.                                                              | Postal Address:<br>9 Park Ave<br>Franklin, MA 02038<br>United States          | Stryker Corporation<br>Postal Address:<br>4870 W 2100 S, Suite B<br>Satt Lake City, UT 84120<br>United States<br>Address ID: 9025 |  |
|                                                                                                    | Business Network - Enterprise Account TEST MODE                               | One   Previous                                                                                                    |  |
|                                                                                                    | Cancel Ship Notice?                                                           |                                                                                                    |  |
|                                                                                                    | Are you sure you want to cancel this ship notice?<br>Yes No                   | Done Previous                                                                                                    |  |